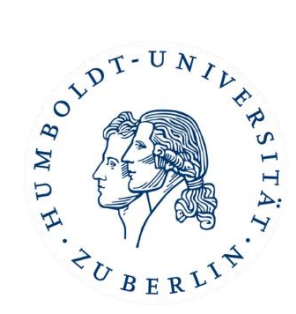

# Informationsblatt

# CMS-Account, Mathe-Account, Moodle und Zoom

FSR Mathematik Humboldt-Universität zu Berlin

Wintersemester 2020/21

# Accounts

Es gibt prinzipiell zwei Accounts, die ihr euch erstellen könnt. Mit jedem Account ist eine extra E-Mail verbunden. Der CMS-Account ist essenziell für das Studium, ihr braucht ihn zum Beispiel für Agnes und Moodle. Den Mathe-Account muss man sich am Anfang des Studiums nicht erstellen, ihr braucht ihn erst in späteren Lehrveranstaltungen um die Computer-Pools der Mathematik (in der Uni) nutzen zu können. Jedoch verschickt die MSB Informationen über die E-Mail, die dem Mathe-Account zugehörig ist.

## 1 CMS-Account

Bevor ihr euch bei Modle anmelden könnt, müsst ihr einen HU-Account (bzw. CMS-Account) anlegen, diesen könnt ihr beim CMS (*Computer- und Medienservice*) beantragen. Die Einrichtung des Accounts erfolgt auf folgender <u>Seite</u>:

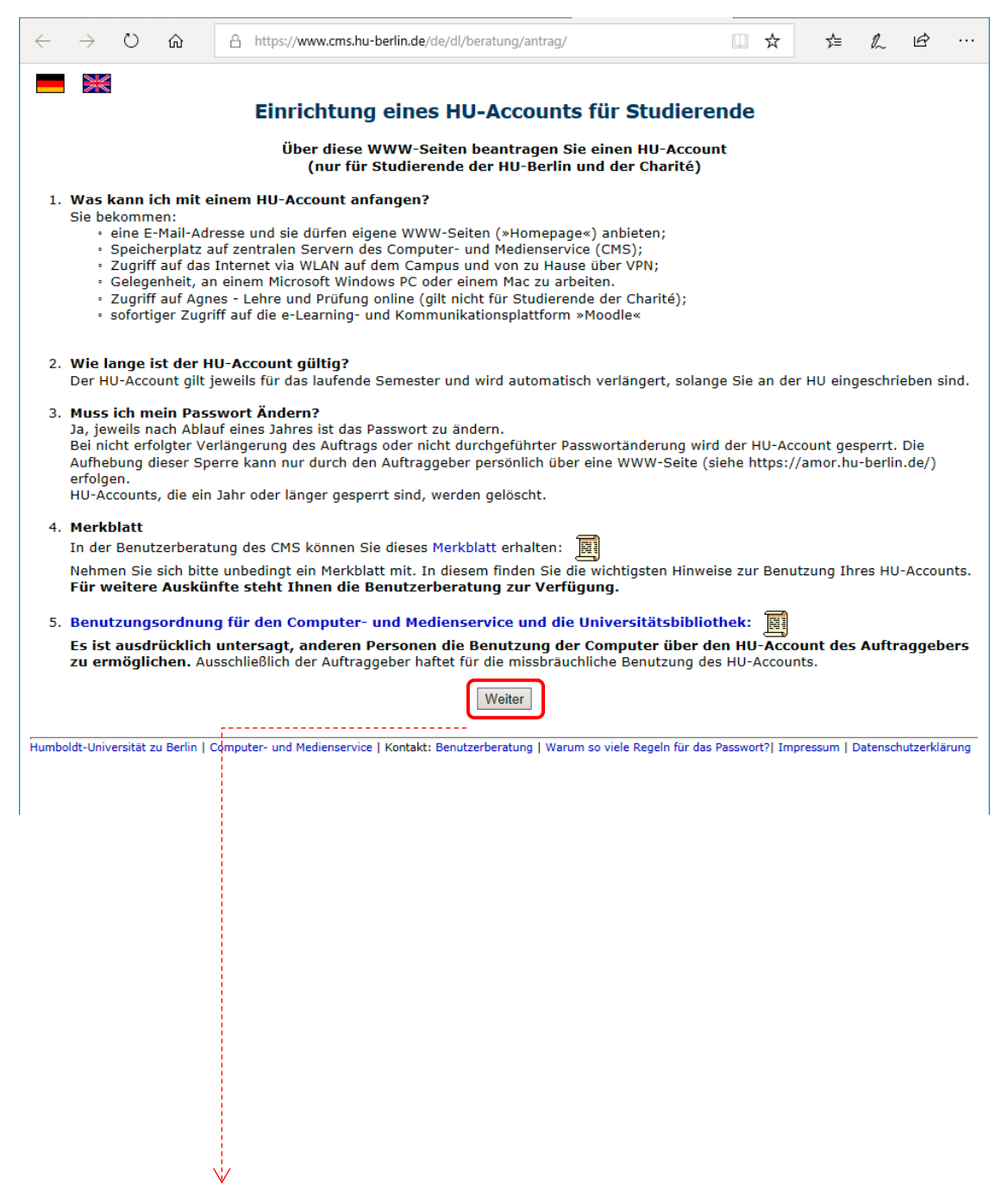

×

#### Benutzungsbedingungen

Ich erkenne die "Bedingungen zur Computerbenutzung" an. Die Angaben zum HU-Account und zum Auftraggeber werden in der Auftragsdatei des Computer- und Medienservice gespeichert. Bei Rechtsverstößen dürfen diese Daten im Beisein und unter Kontrolle des behördlichen Datenschutzbeauftragten zur Wahrung der Interessen der Universität verarbeitet werden. Verantwortlichkeit Mir ist bekannt, dass ich bei der Veröffentlichung eigener WWW-Seiten für deren Inhalt im Sinne des Presserechts selbst verantwortlich bin. Ich verpflichte mich, mein Passwort geheim zu halten und keinem anderen die Benutzung meines HU-Accounts zu ermöglichen. Ja, ich stimme zu ○ Nein, ich stimme nicht zu Weiter Humboldt-Universität zu Berlin | Computer- und Medienservice | Kontakt: Benutzerberatung | Warum so viele Regeln für das Passwort?| Impressum | Datenschutzerklärung Einrichtung eines HU-Accounts (nur für Studierende der HU und der Charité) Bitte füllen Sie alle Felder aus! Alle Angaben müssen exakt so eingegeben werden, wie sie auf ihrer Studienbucht Während der Eingabe findet eine Plausibilitätsprüfung statt, für Hinweise zu den einzelnen Feldern, bewegen sie die Maus über das en en der Benutzungsordnung für den Co Sie Nach Zustimmung der Bedingungen 8 müssen die Felder ausgefüllt werden. Regeln für das Passwort: • 8 bis 20 Zeichen lang Eure Matrikelnummer und die PIN • mindestens ein Buchstabe • mindestens eine Ziffer mindestens eine Ziffer 🛙 keine Leerzeichen am An Ende solltet ihr per Post erhalten haben. keine sprachspezifischen Son wie Umlaute (aöä) (Liste der erlaubten Zeichen) keine vollst Einrichtung: B PIN: B keine einfach Ziffernseguen en Buc munort B ter B keine einfachen Tastatu - beide Eingaben des Passworts mi übereinstimmen Passwörter und PIN anzeig Die Gültigkeit Ihres Passworts beträgt : Jahrt T tch ak otiere die Be tat zu Berlin | Computer- und Medie utzerberatung | Warum so viele Regeln für das Passwort?| Impressum | Datensci

Mit diesem Account könnt ihr euch nun bei Agnes und Moodle anmelden. Außerdem könnt ihre eure <u>E-Mails damit abrufen</u>:

| ← → C' ŵ | 0 A https://webmail.cms.hu-berlin.de/roundcubemail/                                                                                                    | ··· 🖂 🕁 |
|----------|----------------------------------------------------------------------------------------------------|---------|
|          |                                                                                                    |         |
|          | Willkommen bei Roundcube Webmail                                                                                                    |         |
|          | HU-Account<br>Passwort<br>Anmelden                                                                                                    |         |
|          | This site is protected by reCADTCHA and the Google<br><u>Privacy Policy</u> and<br><u>Terms of Service</u> apply.<br>Roundcube Webmail • <u>Support</u> |         |

#### Passwort für den CMS-Account vergessen?

- 1. Ruft diese Seite auf, und klickt unter Studierende auf "weiter".
- 2. Nun könnt ihr ein neues Passwort für den zentralen HU-Account festlegen.

## 2 Mathe-Account

Den Mathe-Account könnt ihr über die Rechentechnik des Instituts für Mathematik auf <u>folgender</u> <u>Seite</u> beantragen:

|                               | A https://www.math.hu-berlin.de/-rt/index.php?seite=getacc⟨=de □ ☆ ☆ ℓ ℓ ・・・<br>Mathematisch-Naturwissenschaftliche<br>Fakultät<br>Institut für Mathematik HUMBOLDT-UNIVERSITÄT ZU BERLIN                                                                                                    |
|-------------------------------|----------------------------------------------------------------------------------------------------|
|                               | Arbeitsoruppe Rechentechnik                                                                                                    |
| Allgemeines                   | ······································                                                                                                    |
| Informationen zum Account     |                                                                                                    |
| Account beantragen            | ul i Davie I Tasika filo Makamatik I Ashrikamana Dashastashaik I Allamarina I Asamat Ashran 🔲 Daviesh I 🕮 Casikh                                                                                                    |
| Passwort ändern               |                                                                                                    |
| Passwortschutz                | Account beantragen                                                                                                    |
| Account-Benutzung             | Sie können hier einen Account für die Computerpools am Institut für Mathematik der Humboldt-Universität<br>beoptragen Bitte füllen Sie unterstebendes Formular aus und "Genden" Sie es an uns                                                                                                    |
| Fernzugriff                   | The Mathematik Assessment lange and mathematical and a sender to be as an unit.                                                                                                    |
| Linux                         | Ein Mathematik-Account kann nur mit einem guitigen HU-Account beantragt werden!                                                                                                    |
| macOS                         | Studierende anderer Berliner Hochschulen können einen Mathematik-Account über dieses Formular beantragen.                                                                                                    |
| Der Pool                      | Bitte verwenden Sie keine Umlaute oder Sonderzeichen!                                                                                                    |
| FAQ – häufig gestellte Fragen |                                                                                                    |
| Kontakt                       | Angaben der Antragstellerin/des Antragstellers                                                                                                    |
|                               | Name                                                                                                    |
|                               |                                                                                                    |
|                               | vorname                                                                                                    |
|                               | HU-Account HU-Passwort                                                                                                    |
|                               | Immatr.Nr. Immatr.Jahr 2019                                                                                                    |
|                               | Haupt-/Kernfach Mathematik                                                                                                    |
|                               | Sie verpflichten sich, die Benutzungsordnung des Instituts einzuhalten, das Passwort nicht weiterzugeben und<br>nur Arbeiten auf den Rechnern auszuführen, die Gegenstand Ihres Studiums bzw Ihrer Arbeit sind. Sie sind damit einverstanden, dass Ihr Name und Vorname in der Passwort-Datei gespeichert<br>werden. |
|                               | Formular absenden Formularinhalt löschen                                                                                                    |
|                               | tztes Update: 09.10.2019                                                                                                    |
|                               |                                                                                                    |
|                               |                                                                                                    |
|                               |                                                                                                    |
|                               |                                                                                                    |

Die Freischaltung des Accounts kann ca. 15 Minuten dauern. Auch hier könnt ihr <u>E-Mails abrufen</u> (**Achtung!** Es handelt sich nicht um die gleichen Mails wie beim CMS-Account!).

| ← → C <sup>a</sup> | 🛛 🖨 https://roundcube.mathematik. <b>hu-berlin.de</b> | ⊠ ☆ |
|--------------------|-------------------------------------------------------|-----|
|                    |                                                       |     |
|                    |                                                       |     |
|                    |                                                       |     |
|                    | roundcube 🌍                                           |     |
|                    | Banutzarrama                                          |     |
|                    | Passwort                                              |     |
|                    |                                                       |     |
|                    | Anmelden                                              |     |
|                    |                                                       |     |
|                    |                                                       |     |
|                    | HU Berlin Mathematik Webmail • <u>Support</u>         |     |

# Moodle

## 1 Registrierung, Login und "Passwort vergessen?"

Um Moodle nutzen zu können, muss man mit Benutzernamen und Passwort eingeloggt sein. Angehörige der HU brauchen sich nicht extra zu registrieren, sie loggen sich einfach mit ihrem HU-Account (auch CMS-Account genannt) ein. HU-Externe legen sich mittels einer gültigen E-Mail-Adresse einen externen Moodle-Account für das HU-Moodle an.

#### Moodle aufrufen: <u>moodle.hu-berlin.de</u>

| Login mit<br>CMS-Account ←<br>Euer Namenskürzel<br>ist der<br>Benutzername | HU-Moodle   Bendammanne   Pasmont   Igen   Pothere mit Bendatermanne oder Plassnont?   Monde wanne det für die Dauser der Stätung ein Cookie @   Mande Kunse und die FAQ tassen anonyme Gäste au.   Switch to English                                                                                                    |                                                                                                    |
|----------------------------------------------------------------------------|----------------------------------------------------------------------------------------------------|----------------------------------------------------------------------------------------------------|
|                                                                            | Construction     Construction     C | Automatical and automatical and aut                                                                                                    |
|                                                                            | CONTRACTOR MARKET No. No. No. No. No. No. No. No. No. No.                                                                                                    | erielistika Stadow I Strikow I Borkowskiewa I Greibard Habelo I.<br>Stochernika St. 7 volar 4.<br>Possoni O<br>Possoni O<br>Posso |
|                                                                            | Image: Section bedret Althouge automous, we betraktion, we betraktion, we bereaktion, we betraktion, we betrak                           | en                                                                                                    |

Beim ersten Login werdet ihr aufgefordert, die Datenschutzinformation der HU zu lesen und zu akzeptieren. Nachdem ihr zugestimmt habt, ist euer Account aktiviert und ihr könnt in Moodle fortfahren.

Bewertungen

EinstellungenKalender

➡ Logout

Direkte Mitteilungen

Kurse suchen (f
ür Studierende)

Moodle-Kurs anlegen (für Kursverantwortliche)

#### Passwort vergessen?

Ihr habt euer Passwort vergessen und nutzt Moodle mit eurem HU-Account? Dann müsst ihr eurer CMS-Passwort ändern (s.o.).

## 2 Persönliche Startseite

Zusammenfassung über Foreneinträge und

den Status eurer gelösten Aufgaben.

#### -> Dashboard Hier könnt ihr das Dashboard ein- und siehe nächstes Nachrichten ausklappen. Ihr werdet hier später alle Kurse Kapitel finden, die ihr belegt habt, sofern der\*die System- & direkt Nachrichten Kursverantwortliche diesen nicht entfernt. MOODLE-HILFEN -≡ Kurse suchen 🔻 EN **A 9** 6 Di Kursübersicht Moodle-Nachrichten 👫 Kursname 💌 🗰 Kachel 💌 Webinare im Herbst 2020 Neue Aktivität: Studierendenordner Hinweis: etherpad lite in Moodle-Kursen Zeitleiste Anzeigen Alles 👻 en Aktivitäten fällig Ŵ **Kursübersicht** Vorname Nachnam **Mein Profil** In diesem Bereich werden eure Kurse angezeigt, sofern ihr schon in welche • Dashboard Hier könnt ihr eure Bewertungen eingetragen seid. Ihr seht auch eine 2 Profil anschauen, unter "Profil" eure

Daten bearbeiten, oder gelangt

zum Logout.

### 3 Kurssuche und Einschreibung

Moodle-Kurse können offen zugänglich oder passwortgeschützt sein. Den Einschreibeschlüssel für den Moodle-Kurs erhaltet ihr in der Regel von dem\*der Dozierenden. Beim Einschreiben in einen Kurs erhaltet ihr eine E-Mail von den jeweiligen Kursverantwortlichen und werdet automatisch in eine Teilnehmer\*innenliste eingetragen. Nun könnt ihr aktiv am Kursgeschehen teilnehmen.

Wir werden als Beispiel den Moodle-Kurs "Erstsemesterstudierende Mathematik 2020/21" suchen und uns einschreiben.

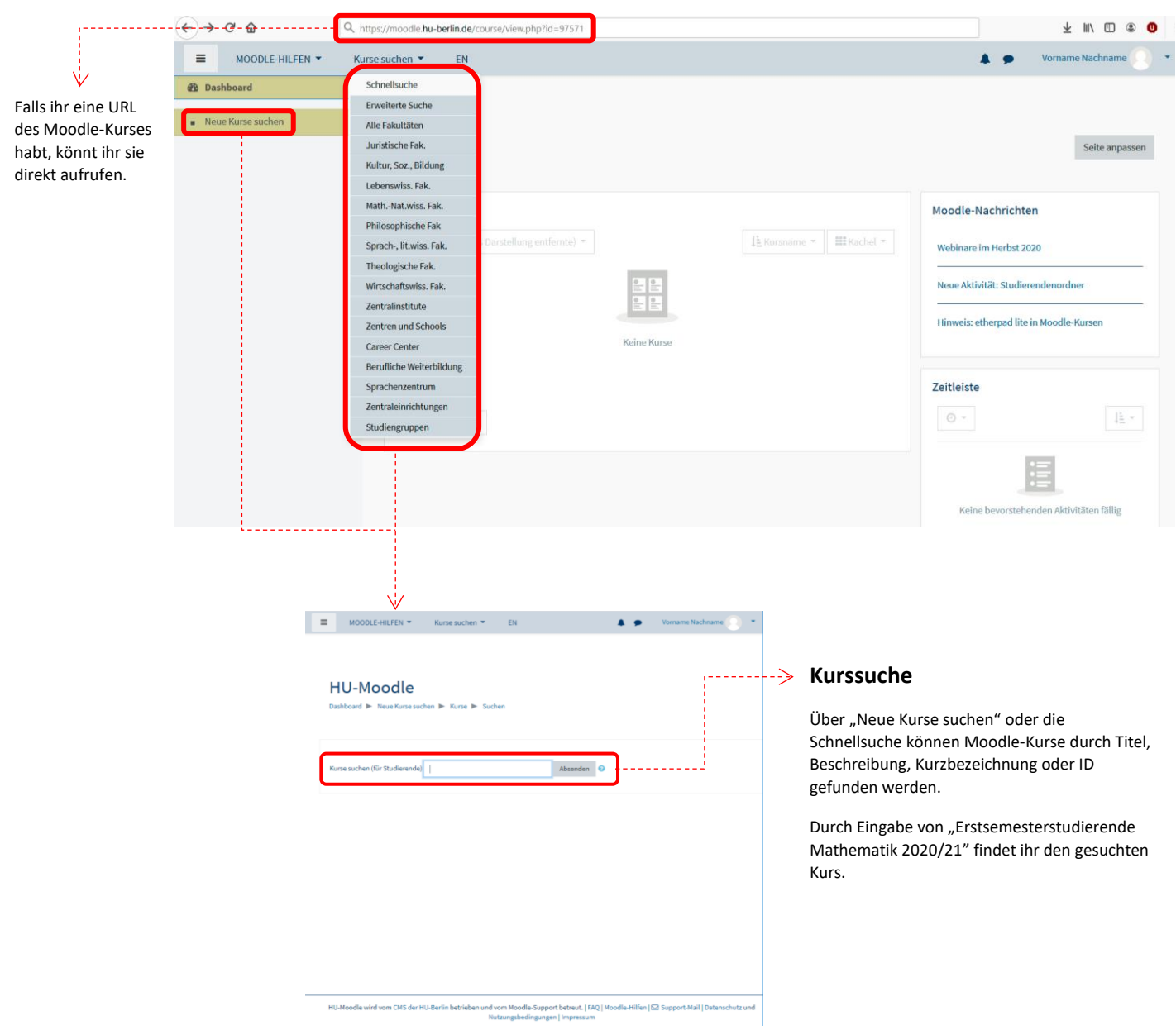

Wählt den richtigen Kurs aus den Suchergebnissen aus. Durch Anklicken des Kurstitels gelangt ihr zur Kursbeschreibung bzw. zur Eingabe des Einschreibeschlüssels.

| ≡ | ■ MOODLE-HILFEN ▼ Kurse suchen ▼ EN                                                                                                    | A 9                                                                                                    | Vorname Nachname 📿 🝷                              |
|---|----------------------------------------------------------------------------------------------------|----------------------------------------------------------------------------------------------------|---------------------------------------------------|
| E | Erstsemesterstudierende Mathematik 2020/21<br>Dashboard ⊨ Kurse ⊨ Erstsemesterstudierende Mathematik 2020/21 ⊨ In diesen Kurs einschreiben ⊨ Kurseinschreib                                                                                                    | ung                                                                                                    | o                                                 |
| ĸ | Kurseinschreibung                                                                                                    |                                                                                                    |                                                   |
|   | © Erstsemesterstudierende Mathematik 2020/21                                                                                                    |                                                                                                    | (Erstsemester Mathe 20/21)<br>Sommersemester 2020 |
|   | Kursverantwortliche/r: Steven Bay<br>Kursverantwortliche/r: Anke-Bilke Bianchi<br>Kursverantwortliche/r: Jule Budnick (FSR)<br>Kursverantwortliche/r: Jule Budnick (FSR)<br>Kursverantwortliche/r: Ans Behland<br>Kursverantwortliche/r: Filix Schlapferling<br>Kursverantwortliche/r: Filix Schlapf Seegert<br>Kursverantwortliche/r: Filix Schlapf Seegert<br>Kursverantwortliche/r: Filix Schlapf Seefing<br>Kursverantwortliche/r: Filix Schlapf Seefing<br>Kursverantwortliche/r: Filix Schlapf Seefing<br>Kursverantwortliche/r: Filix Schlapf Schlapf Seefing | Dieser Kurs dient als Informationsverteiler für die Studienanfänger*innen am Institut für Mathematik zum Wintersemester 2020/2        | n.                                                |
| · | Selbsteinschreibung     Kein Einschreibeschlässel erforderlich     Wenn Sie sich in diesen Moodle-Kurs einschreiben,     sich im Menü Administration des Kurses.     Einschreiben                                                                                                    | werden Sie damit in die Teilnehmerliste aufgenommen, die für die Kursleitung und in der Regel auch die anderen Teilnehmer/innen sicht | bar ist. Austragen können Sie                     |
|   | Bei diesem Kurs ist l                                                                                                    | kein Einschreibeschlüssel                                                                                                    |                                                   |
|   | erforderlich. Ihr kör                                                                                                    | int euch daher einfach in den Kurs                                                                                                    |                                                   |

eintragen.

Wenn ihr erfolgreich im Kurs eingeschrieben seid, erhaltet ihr eine automatische Bestätigung per Mail. Auf eurer persönlichen Startseite wird der Kurs unter der Kursübersicht und unter "Meine Kurse" angezeigt:

| MOODLE-HILFEN - K                             | lurse suchen 🍷 🛛 EN                                                                                                    | 🙏 🙍 — Vorsame Nachname 🕥 💌                                                                                                    |
|-----------------------------------------------|----------------------------------------------------------------------------------------------------|----------------------------------------------------------------------------------------------------|
| 🏚 Dashboard<br>Meine Kurse                    |                                                                                                    |                                                                                                    |
| Erstsemesterstudierende<br>Mathematik 2020/21 |                                                                                                    | Seite anpassen                                                                                                    |
| Neue Kurse suchen                             | Kurstibersicht  Alle (aufler aus Darstellung enferste) +  Ersteamester Mathe 2021 ** Ersteamesterstudierende Mathematik 2020/21 ** | Image: Image: Image |
|                                               | HU-Moodle wird vom CMS der HU-Berlin betrieben und vom Moodle                                                                      | Support betreut,   FAQ   Moodle-Hilfen   🔁 Support-Mail   Datenschutz und Nutzungsbedingungen   Impressum                                                                                                    |

## 4 Ein Moodle-Kurs im Überblick

| Hier gelangt ihr z<br>Startseite.                                                                                                    | urück zu                                                                                                    |                                                                                                    | Hier könnt<br>dem Kurs a<br>falsche ist.                                                   | ihr euch z.<br>Iustragen,                                                                                                    | .B. wieder aus<br>falls dies der               |
|----------------------------------------------------------------------------------------------------|----------------------------------------------------------------------------------------------------|----------------------------------------------------------------------------------------------------|--------------------------------------------------------------------------------------------|----------------------------------------------------------------------------------------------------|------------------------------------------------|
| MOODLE-HILFEN MOODLE-HILFEN Moodle-HILFEN Moodle-HILFEN Erstsemesterstudierende Mathematik 2020/21 Teilnehmer/innen Bewertungen Abschnitte Herzlich Willkommen! | <ul> <li>Kurse suchen          <ul> <li>EN</li> </ul> </li> <li>Erstsemesterstudie         <ul> <li>Dashboard              <ul> <li>Meine Kurse                  <ul> <li>Erstsemesterstudie</li> </ul> </li> </ul> </li> </ul></li></ul> | rende Mathematik 2020/21<br>udierende Mathematik 2020/21                                                                                     |                                                                                            | Vorname N                                                                                                    | achname 💽 🔹                                    |
| <ul> <li>Einstieg ins Studium</li> <li>Ansprechpartner /<br/>Beratungsangebote</li> <li>Wintersemester 20/21 in Co<br/>Zeiten</li> <li>Meine Kurse</li> </ul>   | Sie sind in den Kurs eingeschrieben<br>Herzlich Willkommen!<br>Wir, der Fachschaftsrat Mathematik, begrüße<br>Verteilung von Informationen. Checkt also                                                                                   | ×<br>en euch ganz herzlich an der Humboldt-Universität! Dieser Kurs dient zur<br>regelmäßig eure HU E-Mails nach Neuigkeiten im Moodle-Kurs. | Kursinformation<br>Dieser Kurs dient a<br>Studienanfänger <sup>4</sup><br>Mathematik zum V | ien<br>Ils Informationsver<br>innen am Institut f<br>Vintersemester 20.                                                                                                    | rteiler für die<br>ür<br>20/21.                |
| <ul> <li>Erstsemesterstudierende<br/>Mathematik 2020/21</li> <li>Neue Kurse suchen</li> </ul>                                                                   | Der Fachschaftsrat ist die Vertretung aller Ma<br>Einführungsveranstaltungen, Fahrten, Weihn<br>informiert.                                                                                                    | athematikstudierenden der HU. Wir organisieren einige<br>nachtsfeiern und vieles mehr! Bleibt auf unserer Website immer                      | Kalender<br>Mo Di I<br>1<br>7 8<br>14 15 J<br>21 22 2<br>28 29 3                           | Image: book with the second second | <b>Sa So</b><br>5 6<br>12 13<br>19 20<br>26 27 |
| Hier sieht ihr die<br>Hier sieht ihr die<br>im Überblick. Sie<br>meisten Kursen r                                                                               | Abschnitte des Kurses<br>e werden sich bei den<br>egelmäßig ändern.                                                                                                    | Ankündigungen<br>Meist erhaltet ihr hier Nach<br>Kursverantwortlichen.                                                                       | richten der                                                                                |                                                                                                    |                                                |
| Hier könnt ihr all<br>anschauen und e<br>einsehen.                                                                                                    | e Teilnehmer*innen<br>ure Bewertungen                                                                                                    | <b>Nachrichtenforum</b><br>Dies dient den Kursteilnehm<br>Kommunikation miteinande                                                           | ner*innen zur<br>er.                                                                       |                                                                                                    |                                                |

## 5 Abgaben über Moodle

Eine detaillierte Beschreibung für eine Abgabe findet ihr in dem Moodle-Kurs für das WarmUp ("Digitales WarmUp WiSe 2020/21") unter Abgabemodalitäten für die Hausaufgaben.

# Zoom

Zoom kann über den Browser und über den Client genutzt werden. Im Folgenden findet ihr für beides eine Erklärung. Es gibt verschiedene Möglichkeiten einem Meeting beizutreten, entweder über den Einladungslink oder über die Meeting-ID. Eine Einladung zu einem Meeting sieht folgendermaßen aus:

| Iddt Sie zu einem geplanten HU-Zoom-Meeting ein.       Meetings         Thema: Euer erstes Zoom-Meeting<br>Uhrzeit: 4.Sep.2020 11:00 PM Paris       Die wichtigen Daten sind<br>markiert: Einladungslink,<br>Meeting-10:965 0731 5182?pwd=MEhVY2RNbzJOTKYxUGFaUGJTExKZ20         Meeting-10:965 0731 5182       Die wichtigen Daten sind<br>markiert: Einladungslink,<br>Meeting-ID und Passwort         Meeting-10:965 0731 5182       Passwort: 711919         Schnelleinwahl mobil<br>+496950502596, 96507315182# Deutschland<br>+496971049922, 96507315182# Deutschland       Meeting-10:965 07315182<br>Passwort: 711919         Schnelleinwahl nach aktuellem Standort<br>+49697 500 2596 Deutschland<br>+49697 104 9922 Deutschland<br>+49697 105 9500 Deutschland<br>+49697 105 9500 Deutschland<br>+49697 9500 Deutschland<br>+49697 9500 Seps Butschland<br>Meeting-10:965 0731 5182<br>Passwort: 711919       Die wichtigen Daten sind<br>markiert: Einladungslink,<br>Meeting-10:967 15182<br>Passwort: 711919         Ortseinwahl suchen: https://hu-berlin.zoom.us/u/acMgepovos       Meeting-10:967 9800                                                                                                    | Fuer erstes Zoom-Meeting                                                     | \$<br>> Der N | ame des                  |
|----------------------------------------------------------------------------------------------------|------------------------------------------------------------------------------|---------------|--------------------------|
| Iadt Sie zu einem geplanten HU-Zoom-Meeting ein.   Thema: Euer erstes Zoom-Meeting Uhrzeit: 4.Sep.2020 11:00 PM Paris Die wichtigen Daten sind markiert: Einladungslink, Meeting-ID: 965 0731 5182 Passwort: 711919 Schnelleinwahl mobil  + 496950502596,96507315182# Deutschland  Einwahl nach aktuellem Standort  + 496951049922,96507315182# Deutschland  Einwahl nach aktuellem Standort  + 49695050 2596 Deutschland  + 49695050 2596 Deutschland  + 49695050 2596 Deutschland  + 49695050 2596 Deutschland  + 49695050 2596 Deutschland  + 49695050 2596 Deutschland  + 49695050 2596 Deutschland  + 190 9307 9830 Deutschland  + 190 9307 9830 Deutschland  + 191 9 Ortseinwahl suchen: https://hu-berlin.zoom.us/u/acMgepovos                                                                                                    | Eder eroteo Zoonn meeting                                                    | Maat          |                          |
| Thema: Euer erstes Zoom-Meeting<br>Uhrzeit: 4.Sep.2020 11:00 PM Paris       Die wichtigen Daten sind<br>markiert: Einladungslink,<br>Meeting-ID: 965 0731 5182<br>Passwort: 711919         Schnelleinwahl mobil<br>+496950502596, 96507315182# Deutschland<br>+496971049922, 96507315182# Deutschland       Meeting-ID: 965 07315182# Deutschland         Einwahl nach aktuellem Standort<br>+49 695 102 596 Deutschland<br>+49 695 7104 9922 Deutschland<br>+49 69 7104 9922 Deutschland<br>+49 69 3067 9883 Deutschland<br>+49 69 3067 9883 Deutschland<br>Heeting-ID: 965 0731 5182<br>Passwort: 711919       Ortseinwahl suchen: https://hu-berlin.zoom.us/u/acMgepovos                                                                                                    | lädt Sie zu einem geplanten HU-Zoom-Meeting ein.                             | weet          | ings                     |
| Zoom-Meeting beitreten       Die wichtigen Daten sind markiert: Einladungslink, Meeting-ID: 965 07315182?pwd=MEhVY2RNbzJOTKYXUGFaUGJtTExKZ209         Meeting-ID: 965 07315182       Pesswort: 711919         Schnelleinwahl mobil       +496950502596, 96507315182# Deutschland         +496951049922, 96507315182# Deutschland       +496951049922, 96507315182# Deutschland         +49 695 050 2596 Deutschland       +49 695 714 5922 Deutschland         +49 695 050 2596 Deutschland       +49 69 3807 9883 Deutschland         +49 69 3807 9883 Deutschland       Meeting-ID: 965 0731 5182         Passwort: 711919       Ortseinwahl suchen: https://hu-berlin.zoom.us/u/acMgepovos                                                                                                    | Thema: Euer erstes Zoom-Meeting<br>Uhrzeit: 4.Sep.2020 11:00 PM Paris        |               |                          |
| https://hu-berlin.zoom.us/j/96507315182?pwd=MEhVY2RNbzJOTKYxUGFaUGJtTExKZz09<br>Meeting-ID: 965 0731 5182<br>Passwort: 711919<br>Schnelleinwahl mobil<br>+496950502596,,96507315182# Deutschland<br>+496971049922,96507315182# Deutschland<br>Einwahl nach aktuellem Standort<br>+49 695 050 2596 Deutschland<br>+49 69 7104 9922 Deutschland<br>+49 69 7104 9922 Deutschland<br>+49 69 7104 9922 Deutschland<br>+49 69 7104 9922 Deutschland<br>+49 69 7104 9922 Deutschland<br>+49 69 30807 9883 Deutschland<br>+49 69 30807 9883 Deutschland<br>Meeting-ID: 965 0731 5182<br>Passwort: 711919<br>Ortseinwahl suchen: https://hu-berlin.zoom.us/u/acMgepovos                                                                                                    | Zoom-Meeting beitreten                                                       |               | Die wichtigen Daten sind |
| Meeting-ID: 965 0731 5182<br>Passwort: 711919<br>Schnelleinwahl mobil<br>+496950502596, 96507315182# Deutschland<br>+496971049922, 96507315182# Deutschland<br>Einwahl nach aktuellem Standort<br>+49 695 050 2596 Deutschland<br>+49 697 104 9922 Deutschland<br>+49 697 104 9922 Deutschland<br>+49 697 104 9922 Deutschland<br>+49 697 104 9922 Deutschland<br>+49 697 104 9922 Deutschland<br>+49 697 104 9922 Deutschland<br>+49 697 104 9922 Deutschland<br>+49 697 104 9922 Deutschland<br>+49 697 104 9922 Deutschland<br>+49 697 104 9922 Deutschland<br>+19 697 104 9922 Deutschland<br>+19 697 104 9927 Deutschland<br>+19 697 104 9927 Deutschland<br>+19 697 104 9927 Deutschland<br>+19 697 104 9927 104 9927 10 | https://hu-berlin.zoom.us/j/96507315182?pwd=MEhVY2RNbzJOTKYxUGFaUGJtTExKZz09 |               | Maating ID und Dasswort  |
| Passwort: 711919<br>Schnelleinwahl mobil<br>+496950502596,,96507315182# Deutschland<br>+496971049922,,96507315182# Deutschland<br>Einwahl nach aktuellem Standort<br>+49 695 050 2596 Deutschland<br>+49 69 7104 9922 Deutschland<br>+49 69 7104 9922 Deutschland<br>+49 69 3807 9883 Deutschland<br>Meeting-ID: 965 0731 5182<br>Passwort: 711919<br>Ortseinwahl suchen: https://hu-berlin.zoom.us/u/acMgepovos                                                                                                    | Meeting-ID: 965 0731 5182                                                    |               | Meeting-ID und Passwort. |
| Schnelleinwahl mobil<br>+496950502596,,96507315182# Deutschland<br>+496971049922,,96507315182# Deutschland<br>Einwahl nach aktuellem Standort<br>+49 695 050 2596 Deutschland<br>+49 69 7104 9922 Deutschland<br>+49 69 7104 9922 Deutschland<br>+49 69 3807 9883 Deutschland<br>Meeting-ID: 965 0731 5182<br>Passwort: 711919<br>Ortseinwahl suchen: https://hu-berlin.zoom.us/u/acMgepovos                                                                                                    | Passwort: 711919                                                             |               |                          |
| +496950502596, 96507315182# Deutschland<br>+496971049922, 96507315182# Deutschland<br>Einwahl nach aktuellem Standort<br>+49 695 050 2596 Deutschland<br>+49 697104 9922 Deutschland<br>+49 697104 9922 Deutschland<br>+49 69 3807 9883 Deutschland<br>+49 69 3807 9883 Deutschland<br>Meeting-ID: 965 0731 5182<br>Passwort: 711919<br>Ortseinwahl suchen: https://hu-berlin.zoom.us/u/acMgepovos                                                                                                    | Schnelleinwahl mobil                                                         |               |                          |
| +496971049922,96507315182# Deutschland<br>Einwahl nach aktuellem Standort<br>+49 695 050 2596 Deutschland<br>+49 69 7104 9922 Deutschland<br>+49 69 7104 9922 Deutschland<br>+49 69 3807 9883 Deutschland<br>+49 69 3807 9883 Deutschland<br>Meeting-ID: 965 0731 5182<br>Passwort: 711919<br>Ortseinwahl suchen: https://hu-berlin.zoom.us/u/acMgepovos                                                                                                    | +496950502596,,96507315182# Deutschland                                      |               |                          |
| Einwahl nach aktuellem Standort<br>+49 695 050 2596 Deutschland<br>+49 69 7104 9922 Deutschland<br>+49 30 5679 5800 Deutschland<br>+49 69 3807 9883 Deutschland<br>Meeting-ID: 965 0731 5182<br>Passwort: 711919<br>Ortseinwahl suchen: https://hu-berlin.zoom.us/u/acMgepovos                                                                                                    | +496971049922,,96507315182# Deutschland                                      |               |                          |
| +49 695 050 2596 Deutschland<br>+49 69 7104 9922 Deutschland<br>+49 30 5679 5800 Deutschland<br>+49 69 3807 9883 Deutschland<br>Meeting-ID: 965 0731 5182<br>Passwort: 711919<br>Ortseinwahl suchen: https://hu-berlin.zoom.us/u/acMgepovos                                                                                                    | Einwahl nach aktuellem Standort                                              |               |                          |
| +49 69 7104 9922 Deutschland<br>+49 30 5679 5800 Deutschland<br>+49 69 3807 9883 Deutschland<br>Meeting-ID: 965 0731 5182<br>Passwort: 711919<br>Ortseinwahl suchen: https://hu-berlin.zoom.us/u/acMgepovos                                                                                                    | +49 695 050 2596 Deutschland                                                 |               |                          |
| +49 30 5679 5800 Deutschland<br>+49 69 3807 9883 Deutschland<br>Meeting-ID: 965 0731 5182<br>Passwort: 711919<br>Ortseinwahl suchen: https://hu-berlin.zoom.us/u/acMgepovos                                                                                                    | +49 69 7104 9922 Deutschland                                                 |               |                          |
| +49 69 3807 9883 Deutschland<br>Meeting-ID: 965 0731 5182<br>Passwort: 711919<br>Ortseinwahl suchen: https://hu-berlin.zoom.us/u/acMgepovos                                                                                                    | +49 30 5679 5800 Deutschland                                                 |               |                          |
| Meeting-ID: 965 0731 5182<br>Passwort: 711919<br>Ortseinwahl suchen: https://hu-berlin.zoom.us/u/acMgepovos                                                                                                    | +49 69 3807 9883 Deutschland                                                 |               |                          |
| Passwort: 711919<br>Ortseinwahl suchen: https://hu-berlin.zoom.us/u/acMgepovos                                                                                                    | Meeting-ID: 965 0731 5182                                                    |               |                          |
| Ortseinwahl suchen: https://hu-berlin.zoom.us/u/acMgepovos                                                                                                    | Passwort: 711919                                                             |               |                          |
|                                                                                                    | Ortseinwahl suchen: https://hu-berlin.zoom.us/u/acMgepovos                   |               |                          |

Da die Studierenden der HU immer wieder auf die datenschutzrechtlichen Probleme bei Zoom aufmerksam machen, hat der <u>CMS in einer Stellungnahme auf diese Kritik reagiert</u>. Es sei insbesondere darauf hingewiesen, dass Zoom über den Browser wesentlich weniger Daten der Nutzer\*innen erhebt als dies über den bereitgestellten Client der Fall ist. Dafür sind einige der Funktionen von Zoom über den Browser nicht nutzbar.

## 1 Über den Browser beitreten

Bei der Nutzung über den Browser sollte immer *Google Chrome* oder *Chromium* verwendet werden, da es bei anderen Browsern zu Problemen kommen kann.

### 1.1 Einladungslink

Durch Anklicken des Einladungslinks oder Eingeben des Links in den Browser gelangt man zu der Aufforderung, den Client herunterzuladen. Diese kann ignoriert bzw. geschlossen werden. Danach erscheinen folgende Seiten:

| Wenn der Systemdialog erscheint, Link öffnen anklicken.                                                            | Einem Meeting beitreten |   |                                                                             |
|----------------------------------------------------------------------------------------------------|-------------------------|---|-----------------------------------------------------------------------------|
|                                                                                                    | Ihr Name                |   |                                                                             |
| Wenn Sie den Zoom-Client installieft haben, meeting eröffnen, oder laden Sie Zoom herunter und<br>starten Sie es.  | Ihr Name                |   | Zur Nutzung von Zoom müssen Sie sich mit<br>unseren Nutzungsbedingungen und |
| Wenn Sie die Anwendung nicht herunterladen oder ausführen können,<br>starten Sie sie über Ihren Browser.           | Ich bin kein Roboter.   | > | Datenschutzrichtlinien einverstanden<br>erklären.                           |
| Copyright 62020 Zoom Video Communications, Inc. Alle Rechte vorbehalten.<br>Datensichutz & rechtliche Bestimmungen | Beitreten               |   | Ich stimme nicht zu                                                         |

#### Seite **10** von **13**

Nachdem ihr euren Namen eingegeben und den Nutzungsbedingungen bzw. Datenschutzrichtlinien zugestimmt habt, könnt ihr am Meeting teilnehmen.

#### 1.2 Meeting-ID

Um mit der Meeting-ID an einem Meeting teilzunehmen, muss die Seite <u>hu-berlin.zoom.us</u> aufgerufen werden.

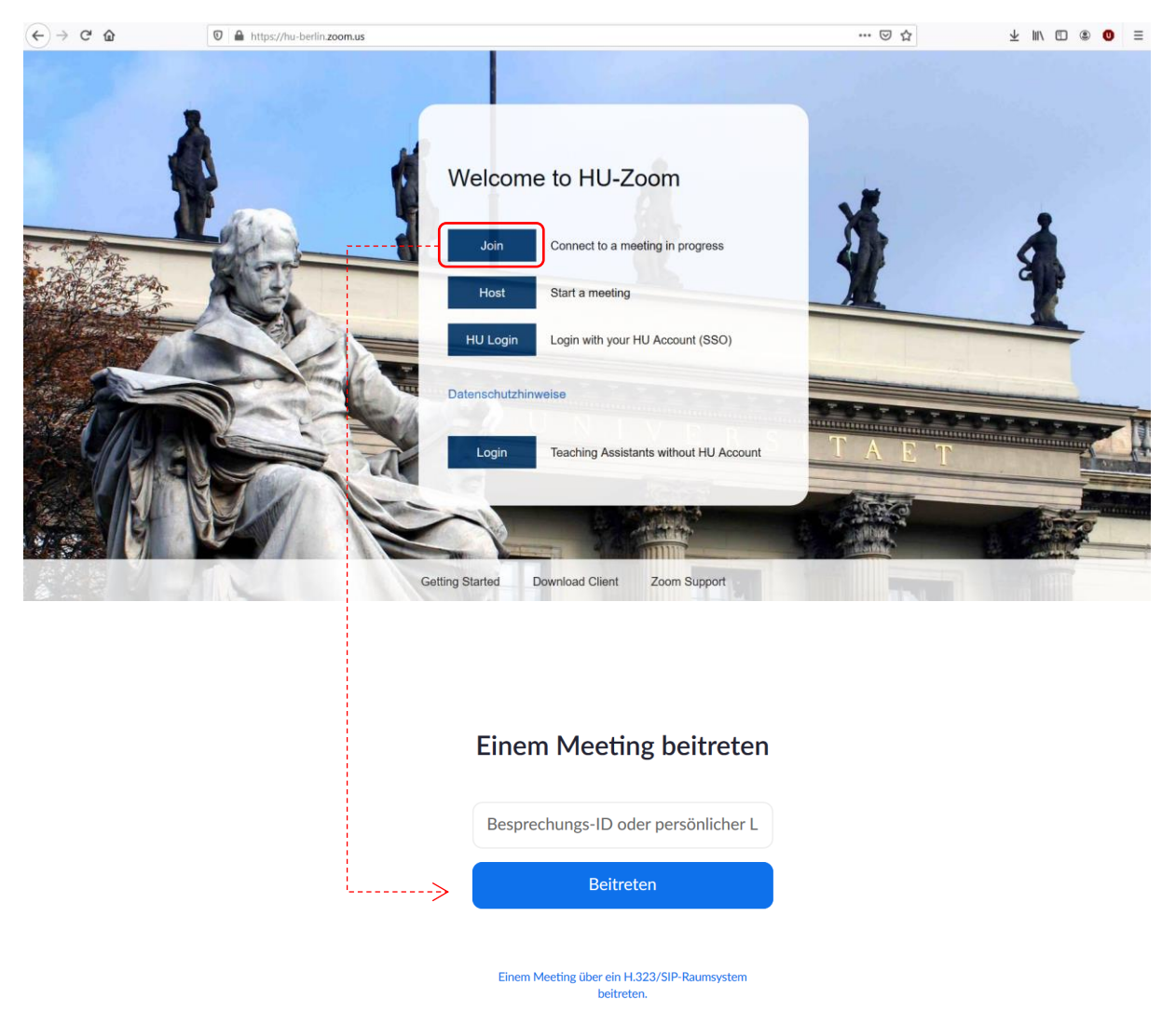

Nun läuft es analog zum Beitritt über den Einladungslinks. Befolgt einfach die oben angegebenen Schritte.

## 2 Über den Client beitreten

Eine ausführliche Anleitung, wie ihr den Client einrichtet, findet sich <u>hier</u>. Bitte befolgt diese, falls ihr Zoom darüber nutzen wollt. Wenn ihr über den Client einem Meeting beitreten möchtet, öffnet diesen, klickt auf "Beitreten" und führt analog die Schritte von oben aus.

## 3 Wichtige Funktionen von Zoom

Da die Funktionsweise über den Client und den Browser ähnlich ist, zeigen wir die wichtigsten Funktionen nur im Browser. Nachdem man wie oben beschrieben über den Browser beigetreten ist, erscheint folgende Seite:

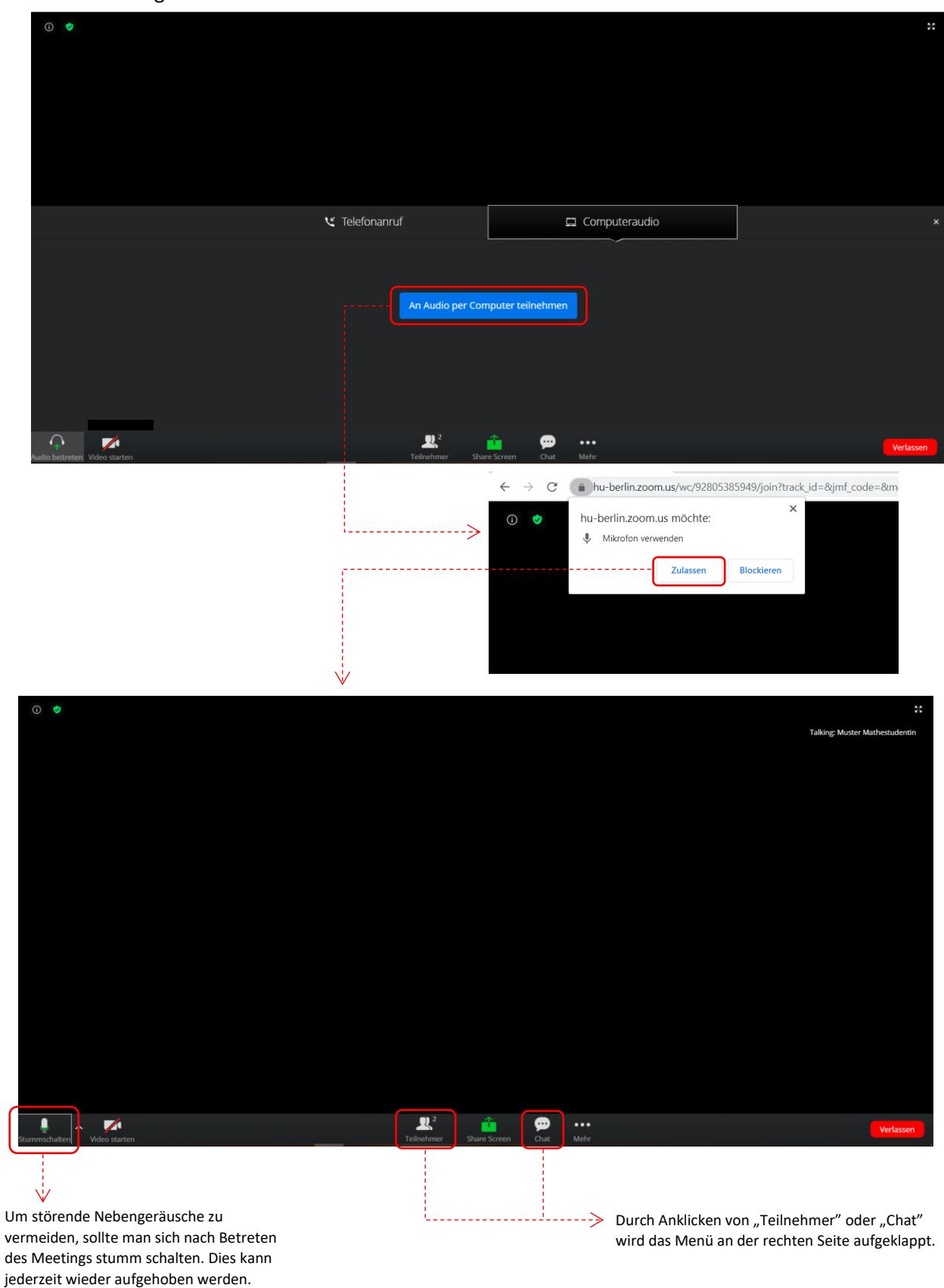

![](_page_12_Figure_2.jpeg)

Hier sind die wichtigsten Reaktionen, über die ihr mit den Dozierenden interagieren könnt, falls ihr nicht in den Chat schreiben wollt. Am wichtigsten sind "Ja", "Nein" und "Klatschen".